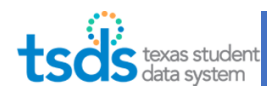

#### **Starting point**

| -  |                                                                                                    |
|----|----------------------------------------------------------------------------------------------------|
| 1. | Log into TEAL: <u>https://tealprod.tea.state.tx.us</u>                                                                                                    |
|    |                                                                                                    |
|    | TEA Login (TEAL)                                                                                                    |
|    | NOTICE: TEA Web Applications will not be available each Sunday morning from 5:00am t<br>2:00pm due to routine maintenance. Please do not access your applications during this tim<br>period. You could lose data. |
|    | Don't have an account (2) <u>Request New User Account</u>                                                                                                    |
|    | Username:                                                                                                    |
|    | Password: Show Password                                                                                                    |
|    | Login                                                                                                    |
|    | Forgot your password?                                                                                                    |

2. Click on the "Texas Student Data System Portal" link.

| Texas Student Data System Portal                                                |  |
|---------------------------------------------------------------------------------|--|
| Texas Student Data System Portal                                                |  |
| Texas Student Data System Portal                                                |  |
| BROOKS COUNTY ISD<br>Role: [Uniq-ID LEA, PEIMS Data Completer, ODS Data Loader] |  |

### Step-by-Step Instructions

- 1. Upload and Batch the SIS Interchange files
- 2. Upload and Batch the Assessment Interchange files
- 3. Promote Data
- 4. Validate Data
- 5. Review Reports
- 6. How to Run a Delete Utility (if needed)
- 7. Request an Extension (if needed)
- 8. Complete the ECDS Collection
- 9. Recall the Submission (if needed)

### 1. Upload and Batch the SIS interchange files

3. Click on "Manage Data Loads".

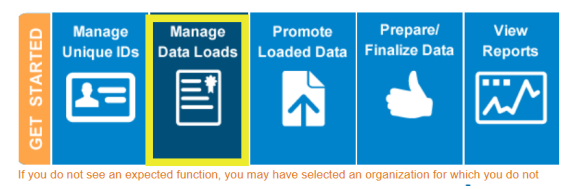

- 4. The eDM application tab will open on your internet browser. Click on "Interchange Upload".
- 5. Under Interchange Collection, click on "2022TSDS".
  - a. File 1: click Choose File and browse to the file "InterchangeEducationOrganizationExtension" and click Open.
  - b. File 2: click Choose File and browse to the file "InterchangeMasterScheduleExtension" and click Open.
  - File 3: click Choose File and browse to the file "InterchangeStaffAssociationExtension" and click Open.
  - d. File 4: click Choose File and browse to the file "InterchangeStudentParentExtension" and click Open.
  - File 5: click Choose File and browse to the file "InterchangeStudentEnrollmentExtension" and click Open.

f. File 6: click Choose File and browse to the file "InterchangeStudentProgramExtension" and click Open. (Pro-Tip: Zip the 6 files and upload one zipped file)

File Manager Batch Manage

Delete Utility Interchange Meni

nterchange Uploa

Texas Student Data Syste Texas Education Agency

| Upload Intercha    | ange  | Files       |      |             |
|--------------------|-------|-------------|------|-------------|
| Interchange Collec | ticn: | 2021 TSDS   | ~    |             |
| File 1:            |       | Choose File | No   | file choser |
| File 2:            |       | Choose File | No   | file choser |
| File 3:            |       | Choose File |      | nie cnoser  |
| File 4:            |       | Choose File | No   | file choser |
| File 5:            |       | Choose File | No   | file choser |
| File 6:            |       | Choose File | No   | file choser |
| File 7:            |       | Choose File | No   | file choser |
| File 8:            |       | Choose File | No   | file chosen |
| File 9:            |       | Choose File | No   | file choser |
| File 10:           |       | Choose File | No   | file choser |
| File 11:           |       | Choose File | No   | file choser |
| File 12:           |       | Choose File | No   | file choser |
| File 13:           |       | Choose File | No   | file choser |
| File 14:           |       | Choose File | No   | file chosen |
| File 15:           |       | Choose File | ] No | file choser |
| File 16:           |       | Choose File | No   | file chosen |
| File 17:           |       | Choose File | ] No | file choser |
| File 18:           |       | Choose File | ] No | file choser |
| File 19:           |       | Choose File | ] No | file choser |
| File 20:           |       | Choose File | No   | file choser |

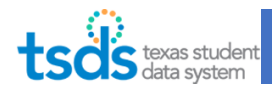

- 6. Click Upload.
- 7. The screen will automatically go to the File Manager. You can click on the Refresh icon to make sure that the status of the 6 files have Green Checkmarks for Ready.

#### *If Status is red with an X*

- Click on the magnifying glass under Actions to see the errors. Click on the magnifying glass next to the *"Error.zip"* line.
- Use the Client-Side Validation Tool to help you pinpoint the errors.
- Assess the issue and go back to the SIS to correct the problem or if necessary, you may need to contact the SIS vendor if issues with the way the file is getting compiled.
- <u>You cannot proceed until they validate correctly</u>.

| File Manager           |                                                                      |                                 |
|------------------------|----------------------------------------------------------------------|---------------------------------|
| Uploaded Files         | Search                                                               |                                 |
| Add to Batch Delete    | File Status: From: To:<br>All ✔ 09/05/2020 🛅 09/30/2                 | 020 Filter 🧔                    |
| □ ▶ File ID Collection | File Name                                                            | Uploaded<br>Time Status Actions |
| 3778114 2021 TSDS      | _000_2021TSDS_202009301728_InterchangeStudentParentExtension.xml     | 2020-09-30                      |
| 3778113 2021 TSDS      | _000_2021TSDS_202009301630_InterchangeEducationOrganizationExtension | 2020-09-30 🔉 🔍 👔 🥯              |

8. Checkmark the 6 files and click on "Add to Batch".

| The Hanager         |                                                                            |
|---------------------|----------------------------------------------------------------------------|
| Uploaded Files      | Search                                                                     |
| Add to Batch Delete | File<br>All                                                                |
| File ID Collection  | File Name                                                                  |
| ✓ 3778114 2021 TSDS | 108905_000_2021TSDS_202009301728_InterchangeStudentParentExtension.xml     |
| ✓ 3778113 2021 TSDS | 108905_000_2021TSDS_202009301630_InterchangeEducationOrganizationExtension |

9. Click "View Batch".

Eile Manager

| File Manager |                        |                            |  |  |  |
|--------------|------------------------|----------------------------|--|--|--|
| Upload       | ed Files               |                            |  |  |  |
|              |                        | 2                          |  |  |  |
| Add to Ba    | atch View Batch Delete |                            |  |  |  |
| 🗌 🐓 File     | ID Collection          | File Name                  |  |  |  |
| 377          | 8114 2021 TSDS         | 108905_000_2021TSDS_202009 |  |  |  |
| 377          | 8113 2021 TSDS         | 108905_000_2021TSDS_202009 |  |  |  |

10. Add a comment in the Comment field to describe the contents of the batch. Click "Process Batch".

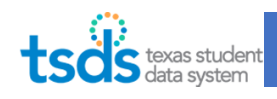

| View Batch<br>Add optional co<br>To create a bat<br>press the 'Proc | omments below or<br>ch with the 2 file(s) in the ca<br>æss Batch' button below: | rt,                              |
|---------------------------------------------------------------------|---------------------------------------------------------------------------------|----------------------------------|
| Process Bate                                                        | ch                                                                              |                                  |
| Comments<br>Add comments a<br>!<br>ECDS PK S                        | ssociated with this batch (limited                                              | d o 255 characters):             |
| Delete Optio<br>Perform Delete I<br>Select Delete:                  | <b>ns</b><br>Before Load:                                                       | O Yes No<br>Select Delete Option |
| Data Files                                                          |                                                                                 |                                  |
| 3778113                                                             | EducationOrganizationExtension<br>StudentParentExtension                        |                                  |
| Displaying 1 to                                                     | 2 of 2                                                                          |                                  |
| Remove Fro                                                          | m Batch                                                                         |                                  |
| To create a bat<br>Process Bat                                      | tch with the 2 f le(s) in the ca                                                | rt, press the 'Process Batch' b  |

- 11. The screen switches to the Batch Manager to process the files. The Batch Status shows Processing.
- 12. You can click on the Refresh 🗟 icon to make sure that the status of the batch is Green for Ready. This may take a few minutes to several hours to process, depending on the time of the year when other submissions are due.

(Pro-tip: Record the amount of time it takes, so you can use this as a baseline for the next run, and/or to report any processing issues via TIMS.)

| Batch Manager            |                   |                          |          |                     |                                  |
|--------------------------|-------------------|--------------------------|----------|---------------------|----------------------------------|
| Batches                  | 5                 | earch                    |          |                     |                                  |
| Hide from list **        |                   | Date From:<br>09/06/2020 | Date To: | Batch Sta           | tus:                             |
| Batch ID Collection Name | Comments          |                          |          | Modified Time       | Batch Status Data Status Actions |
| 455478 2021 TSDS         | ECDS PK SIS files |                          |          | 2020-10-01<br>09:10 | Processing 🧬 🔍                   |

13. Once the status has green check mark, you can proceed to next step.

| Batch Manager            |             |        |            |          |                                                 |
|--------------------------|-------------|--------|------------|----------|-------------------------------------------------|
| Batches                  |             | Search |            |          |                                                 |
| Hide from list **        |             |        | Date From: | Date To: | Batch Status:                                   |
| Batch ID Collection Name | Comments    |        |            |          | Modified Time Batch Status Data Statu s Actions |
| 455478 2021 TSDS         | ECDS KG SIS |        |            |          | 2020-10-01 Complete                             |

#### If Status is red with an X.

- Click on the magnifying glass.
- You will see the files listed.

|  | 4651FALL1 2013 | 999901_000_2013FALL1_201308020242_InterchangeStudentExtension.xml | 2013-08-22 Plan | Q | l |
|--|----------------|-------------------------------------------------------------------|-----------------|---|---|
|--|----------------|-------------------------------------------------------------------|-----------------|---|---|

- For the line that has the red X, click on the magnifying glass.
- On the ETL tab, find towards the bottom "Error".

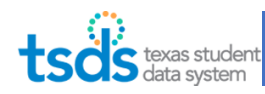

| Rows Updated - STUD_SNAPSHOT_IDENT_VALUE:<br>Rows Updated - STUD_SNAPSHOT_PHONE : ETL Generated Files: Error File |                   |                    |                   |  |  |
|----------------------------------------------------------------------------------------------------|-------------------|--------------------|-------------------|--|--|
| ETL Generated Files                                                                                               |                   |                    |                   |  |  |
| File                                                                                                    | Records           | Last Modified Date | View File Content |  |  |
| ERROR_StudentExtension_20130822.TAB                                                                               | 1                 | 2013-08-22 16:30   |                   |  |  |
| StudentExtension_LP.log                                                                                           | 3                 | 2013-08-22 16:30   |                   |  |  |
| StudentExtension_LP_PARAMS.txt                                                                                    | 25<br>Convright @ | 2013-08-22 16:30   |                   |  |  |

- *Click on the magnifying glass to display the error(s).* ٠
- Identify on the right-hand side the data element in question. •
- It may give you a Unique ID to identify the student that is erroring out.
- Assess the issue and go back to the SIS to correct the problem or if necessary and recreate your files. •
- You should not proceed until the files validate correctly. Proceeding will most likely cause Fatal Errors in the next steps that will be difficult to target.

File Manage **Batch Manager** 

Delete Utility Interchange Menu

Interchange Uplo

Texas Student Data Syst

exas Education Ag

### 2. Upload and Batch the Assessment Interchange files

- 14. On the eDM application, Click on "Interchange Upload".
- 15. Under Interchange Collection, click on "2022TSDS".
  - a. File 1: click Choose File and browse to the file "InterchangeAssessmentMetadata" and click Open.
  - b. File 2: click Choose File and browse to the file "InterchangeStudentAssessment" and click Open. (Pro-Tip: Zip the 2 files and upload one zipped file)
- 16. Click Upload.
- 17. The screen will automatically go to the File Manager. You

can click on the Refresh icon to make sure that the status of the 2 files have Green Checkmarks for Ready.

#### If Status is red with an X

- Click on the magnifying glass under Actions to see the errors. Click on the magnifying glass next to the "Error.zip" line.
- Use the Client-Side Validation Tool to help you pinpoint the errors.
- Assess the issue and go back to the Vendor to correct the problem or if necessary, you may need to contact • the Assessment vendor if issues with the way the file is getting compiled.
- You cannot proceed until they validate correctly.

| Syst<br>IMPC | System Message<br>IMPORTANT: Files must be placed in a batch in order to have their dat |             |                |  |  |  |
|--------------|-----------------------------------------------------------------------------------------|-------------|----------------|--|--|--|
| Uplo         | ad Interchange                                                                          | Files       |                |  |  |  |
| Inter        | change Collecti <mark>e</mark> n:                                                       | 2021 TSDS   | ~              |  |  |  |
| File 1       |                                                                                         | Choose File | No file chosen |  |  |  |
| File 2       | ::                                                                                      | Choose File | No file chosen |  |  |  |
| File 3       | : <b>-</b>                                                                              | Choose File | NO IIIE CHOSEN |  |  |  |
| File 4       | k:                                                                                      | Choose File | No file chosen |  |  |  |
| File 5       |                                                                                         | Choose File | No file chosen |  |  |  |
| File 6       |                                                                                         | Choose File | No file chosen |  |  |  |
| File 7       | ÷                                                                                       | Choose File | No file chosen |  |  |  |
| File 8       | :                                                                                       | Choose File | No file chosen |  |  |  |
| File 9       | e                                                                                       | Choose File | No file chosen |  |  |  |
| File 1       | .0:                                                                                     | Choose File | No file chosen |  |  |  |
| File 1       | 1:                                                                                      | Choose File | No file chosen |  |  |  |
| File 1       | 2:                                                                                      | Choose File | No file chosen |  |  |  |
| File 1       | 3:                                                                                      | Choose File | No file chosen |  |  |  |
| File 1       | 4:                                                                                      | Choose File | No file chosen |  |  |  |
| File 1       | 5:                                                                                      | Choose File | No file chosen |  |  |  |
| File 1       | 6:                                                                                      | Chasse File | No filo obocon |  |  |  |

File 17:

File 18:

File 19:

File 20:

Choose File No file chosen

Choose File No file chosen

Choose File No file chosen

Choose File No file chosen

Choose File No file chosen

Upload

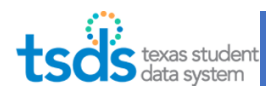

| Batch Detail     | ls                |                                                                    |               |                  |             |         |
|------------------|-------------------|--------------------------------------------------------------------|---------------|------------------|-------------|---------|
| Batch ID:        | 20918             |                                                                    |               |                  |             | 2       |
| Auto Batched:    | I: No             |                                                                    |               |                  |             |         |
| Last Modified:   | 2017-03-22        |                                                                    |               |                  |             |         |
| Batch Status:    | Complete          |                                                                    |               |                  |             |         |
| Priority:        | 9                 |                                                                    |               |                  |             |         |
| Data Status:     |                   |                                                                    |               |                  |             |         |
| Comments         | 701603 KG TSDS EC | DS ASSESSMENT FILES (DEMO)                                         |               |                  | Edit<br>Con | nments  |
| File ID Collecti | tion              | File Name                                                          | Uploaded Time | Batch<br>Status  | Data        | Actions |
| 1514782017 T     | rsds              | 701603_000_2017TSDS_201702011421_InterchangeAssessmentMetadata.xml | 2017-03-22    | Plan<br>Complete |             | 0       |
|                  | -                 |                                                                    |               | Plan<br>Complete |             | 0       |
| 1514792017 T     | ISDS              | 701603_000_2017TSDS_201702011421_InterchangeStudentAssessment.xml  | 2017-03-22    | Plan<br>Complete |             | 0       |

18. Checkmark the 2 files and click on "Add to Batch".

| Uploaded Files | Search     |
|----------------|------------|
| Add to Batch   | File<br>Al |

19. Click "View Batch".

| File Manage  | r          |           |  |
|--------------|------------|-----------|--|
| Uploaded     | Files      |           |  |
| Add to Batch | View Batch | 3         |  |
| 🗆 🕸 File ID  | Collection | File Name |  |

20. Add a comment in the Comment field to describe the contents of the batch. Click "Process Batch".

| View Batch                                                                                                    |                                  |
|----------------------------------------------------------------------------------------------------|----------------------------------|
| Add optional comments below or<br>To create a batch with the 2 file(s) in the ca<br>press the 'Process Batch' button below:<br>Process Batch | rt,                              |
| Comments<br>Add comments associated with this batch (limiter<br>:<br>ECDS PK Assessment files                                                | d o 255 characters):             |
| Delete Options<br>Perform Delete Before Load:<br>Select Delete:                                                                              | O Yes  No Select Delete Option   |
| Data Files  File ID Template/Interchange  3778113 EducationOrganizationExtension  3778114 StudentParentExtension                             |                                  |
| Displaying 1 to 2 of 2<br>Remove From Batch                                                                                                  |                                  |
| To create a batch with the 2 f le(s) in the ca<br>Process Batch                                                                              | art, press the 'Process Batch' b |

- 21. The screen switches to the Batch Manager to process the files. The Batch Status shows Processing.
- 22. You can click on the Refresh 😂 icon to make sure that the status of the batch is Green for Ready. This may take a few minutes to several hours to process, depending on the time of the year when other submissions are due.

(Pro-tip: Record the amount of time it takes, so you can use this as a baseline for the next run, and/or to report any processing issues via TIMS.)

| Batch Manager    | r -             |                          |               |                       |              |                     |              |             |         |
|------------------|-----------------|--------------------------|---------------|-----------------------|--------------|---------------------|--------------|-------------|---------|
| Batches          |                 | 5                        | <u>Search</u> |                       |              |                     |              |             |         |
| Hide from list * | *               |                          |               | Date From: 09/06/2020 | <br>Date To: | Batch Stat<br>All   | us:          | F           | Iter ≳  |
| 🗌 🐌 Batch ID     | Collection Name | Comments                 |               |                       |              | Modified Time       | Batch Status | Data Status | Actions |
| 455478           | 2021 TSDS       | ECDS PK Assessment files |               |                       |              | 2020-10-01<br>09:10 | Processing   | ÷           | Q       |

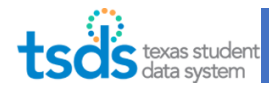

23. Once the status has green check mark, you can proceed to next step.

| Batch Manager             |                                                                                                    |                                  |                      |                 |                      |   |                     |                     |           |           |
|---------------------------|----------------------------------------------------------------------------------------------------|----------------------------------|----------------------|-----------------|----------------------|---|---------------------|---------------------|-----------|-----------|
| Batches                   |                                                                                                    | Search                           |                      |                 |                      |   |                     |                     |           |           |
| Hide from list **         |                                                                                                    |                                  | Date From:           | D.              | ate To:<br>0/01/2020 | - | Batch Sta           | tus:                | ) [       | Filter 🔗  |
| Batch ID Collection       | n Name Comments                                                                                                    |                                  |                      |                 |                      |   | Modified Time       | Batch Status        | Data Stat | s Actions |
| 455478 2021 TSD           | ECDS PK Assesm                                                                                                    | ent                              |                      |                 |                      |   | 2020-10-01<br>09:14 | Complete            |           | 0         |
| If Status<br>• Ci<br>• Yi | s is red with an X.<br>lick on the magnifying glass.<br>ou will see the files listed.                                                                  |                                  |                      |                 |                      |   |                     |                     |           |           |
| Г                         | 4651FALL1 2013 999901_000_                                                                                                    | _2013FALL1_201308020             | 0242_InterchangeStu  | dentExtension.x | ml                   |   | 2013-08             | -22 Plan<br>Complet | . 2       | 0         |
| • Fe<br>• O               | Dr the line that has the red X, cl<br>n the ETL tab, find towards the<br>Rows Updated - STUD_SNAPSHOT_IDENT_VA<br>Rows Updated - STUD_SNAPSHOT_PHONE : | ick on the mag<br>bottom "Error" | nifying glass.<br>". | ilos: Er        | °<br>ror Fil         |   |                     |                     |           | _         |
|                           | ETL Generated Files                                                                                                    | EILGe                            | neraleu r            | IIES. EI        |                      | e |                     |                     |           |           |
|                           | File                                                                                                    |                                  | Records              | Last Mod        | ified Date           |   |                     | View Fi             | le Conten | t         |
|                           | ERROR_StudentExtension_20130822.TAB                                                                                                    |                                  | 1                    | 2013-08-        | 22 16:30             |   |                     | [                   |           |           |
|                           | StudentExtension_LP.log                                                                                                    |                                  | 3                    | 2013-08-        | 22 16:30             |   |                     |                     | 10        | -         |

• Click on the magnifying glass to display the error(s).

StudentExtension\_LP\_PARAMS.txt

- Identify on the right-hand side the data element in question.
- It may give you a Unique ID to identify the student that is erroring out.
- Assess the issue and go back to the Assessment Vendor to correct the problem or if necessary and recreate your files.

25

2013-08-22 16:30

• You should not proceed until the files validate correctly. Proceeding will most likely cause Fatal Errors in the next steps that will be difficult to target.

### 3. Promote Data

24. Back on the TSDS portal, in the ribbon near the top of the page, you will click on Core Collection.

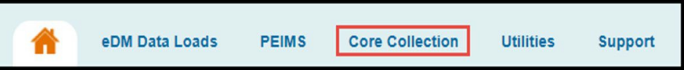

25. Under Promote Loaded Data button, click on ECDS Collection. Then click on Promote Loaded Data button.

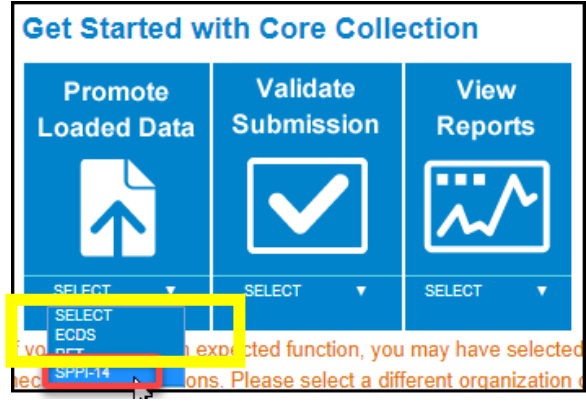

5

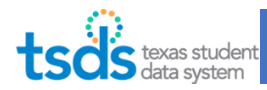

26. The screen will open up the TSDS Core Application. Select ECDS, 2021-2022 and PK from the submission drop down menu. Click Go.

| deb.test (0)                | deborah.debe                | erry@tea.texa    | s.gov                     | ECDS v          | 2020-2021           | ГРК            | •         | Single •   | GO |
|-----------------------------|-----------------------------|------------------|---------------------------|-----------------|---------------------|----------------|-----------|------------|----|
| ted                         | e texas stud                | lent             |                           |                 |                     |                |           |            | ~  |
| A Dat                       | data system<br>a Promotions | m<br>Validations | Prepare/Finalize Submiss  | ion View Report | s Administration    |                |           |            |    |
| Welco                       | ome to                      | Core             | e Collectio               | n               |                     |                |           |            |    |
| The mission<br>needs of all | of the Texas E              | ducation Ag      | gency is to provide leade | rship, guidance | and resources to he | Ip schools mee | et the ed | ducational |    |

27. The next step is to do Data Promotion. Hover over "Data Promotions" and click on "Promote Loaded Data". On the Categories drop-down, select "All categories". Click on "Next".
(Pro-Tip: If you are at the point of almost completing and you have to make corrections on certain

categories (staff or student), call us to help you partial promote subcategories.)

| Categories:<br>Subcategories: | Select<br>Select<br>Al Categories | Subcategories Select                   | ted: |
|-------------------------------|-----------------------------------|----------------------------------------|------|
|                               | Student                           | Add<br>Add All<br>Romove<br>Remove All | *    |
| Data Promotio                 | n Name:                           |                                        |      |

28. On the "Confirmed Data Promotion" list click "Submit".

|                                         | 1                        | Data Promotions                        | Validations                                                                                                    | Prepare/Finalize Submissio                                                                                                    | n View Reports |
|-----------------------------------------|--------------------------|----------------------------------------|----------------------------------------------------------------------------------------------------|----------------------------------------------------------------------------------------------------|----------------|
|                                         | Home                     | » Summary Promo                        | ote Data                                                                                                    |                                                                                                    |                |
|                                         | Con                      | firm Data                              | a Promo                                                                                                    | tion                                                                                                    |                |
|                                         | Schoo<br>Organ<br>Data F | l Year:<br>lization:<br>Promotion Name | 2020-2021<br>LEARNING<br>DD Test SP                                                                                               | TEST ISD<br>PI                                                                                                    |                |
|                                         | Summ                     | ary of Selected (                      | Category List                                                                                                    |                                                                                                    |                |
| ( ) ( ) ( ) ( ) ( ) ( ) ( ) ( ) ( ) ( ) |                          |                                        |                                                                                                    |                                                                                                    |                |
|                                         | Organ                    | ization Name                           | Categories/Sub                                                                                                    | ategories                                                                                                    |                |
|                                         | Organ                    | Ization Name                           | Categories/Sub-<br>Education Organ<br>Education Organ<br>Student/Student<br>Student/Enrollm<br>Student/Enrollm<br>Parent/Parent B | categories<br>nization/Local Education Agency<br>nization/Campus<br>Basic Information<br>ent (School Association)<br>ent (Programs)<br>asic Information | -              |

29. You will see that the promotion job is "In Progress". This will take a few minutes to process. Confirm that the promotion job status switches to "Completed".

If Status shows "Completed with Errors", click on "View" under the Error Report column. Please call your PEIMS Coordinator for assistance or ESC Technical support to help you with completing a "Delete Utility" process in the eDM Data Loads application. You can most likely complete the **Delete - TSDS All** category. You will have to start from the beginning of the steps. See step 6 "How to Run a Delete Utility (if needed)".

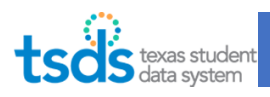

| tsös texas stu<br>data syst | ident<br>em |                  |              |          |                     |   |             |           |                 |       |
|-----------------------------|-------------|------------------|--------------|----------|---------------------|---|-------------|-----------|-----------------|-------|
| RF Tracker                  | Validations | Prepare/Finalize | Submission   | View Rep | oorts               |   |             |           |                 |       |
| Home » Monitor Data Pro     | motions     |                  |              |          |                     |   |             |           |                 |       |
| Monitor Data                | Promo       | tions            |              |          |                     |   |             |           |                 |       |
| Show Search Criteria        |             |                  |              |          |                     |   | LEA Data Pr | omotion E | rrors           | ø     |
| Show 50 🗸 entries           |             |                  |              | Searcl   | n Table:            |   |             | PDF       | XLS             | Print |
| Data Promotion Name         | \$          | Submission 1     | Scheduled By | 1        | Scheduled At        | t | Status      | Ĵ         | Error<br>Report | Ĵ     |
| SIS data                    |             | KG               | diana.perez2 |          | 11/11/2020 11:45 AM |   | IN PROGRESS |           | View            |       |
| Showing 1 to 1 of 1 entr    | ies         |                  |              |          |                     |   | First Prev  | ious 1    | Next            | Last  |

30. Drill down on the Data Promotion Name, by clicking on the link. Verify you have record count under each of the promotion subcategories

| Category                     | Subcategory                        | TSDS Interchanges                              |
|------------------------------|------------------------------------|------------------------------------------------|
| EdOrg                        | LEA                                | InterchangeEducationOrganizationExtension      |
| EdOrg                        | Campus                             | interentingerudeutionorganizationzxtension     |
| <b>Campus Course Section</b> | Course Section                     | InterchangeMasterScheduleExtension             |
| Staff                        | Staff Basic Information            | InterchangeStaffAssociationExtension           |
| Staff                        | Teacher Class Assignment           |                                                |
| Student                      | Student Basic Information          | InterchangeStudentParentExtension              |
| Student                      | Enrollment (School<br>Association) | InterchangeStudentEnrollmentExtension          |
| Student                      | Student Section                    |                                                |
| Student                      | Student Program                    | InterchangeStudentProgramExtension             |
| Category                     | Subcategory                        |                                                |
| Assessment                   | Assessment Metadata                | **InterchangeAssessmentMetadataExtension       |
| Student                      | Student Assessment                 | <b>**InterchangeStudentAssessmentExtension</b> |

\*\*Assessment record count will show as 0 for those LEAs not administering a pre-K Commissioner approved assessment.

Review and make sure all records were inserted for the Demographic and Assessment Subcategories. If the Record Count column shows 0 for the Student/Staff and/or Assessment Subcategories, verify all TSDS Interchanges were successfully loaded without any errors and verify that data was inserted/updated in the ODS.

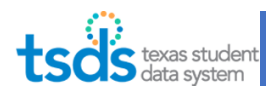

The records count for the student assessment subcategory.

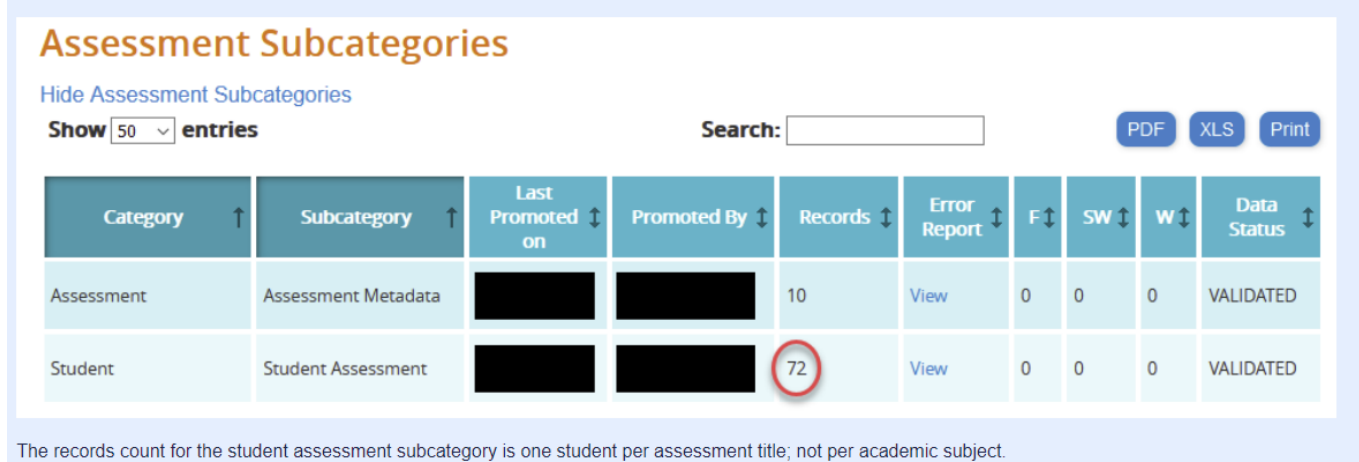

### 4. Validate Data

31. The next step is to validate the data. Hover over "Validations" and click on "Validate Submission Data".

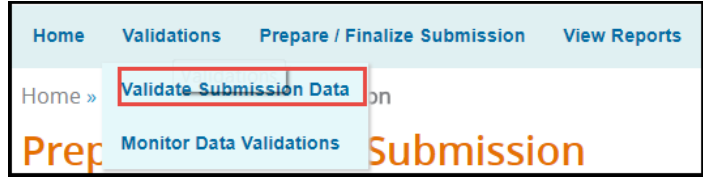

32. Under the Categories select "All Categories". Click on the button "Next".

| Categories:   | All Categories  | •          |                         |  |
|---------------|-----------------|------------|-------------------------|--|
| Subcategorie  | 5:              |            | Subcategories Selected: |  |
|               |                 | Add<br>Rem | All Categories          |  |
|               |                 | -          |                         |  |
| 🗷 Fatal       | Special Warning | ≅ Warning  |                         |  |
| Data Validati | on Name:        |            |                         |  |

33. On the Confirm Data Validation list click "Submit".

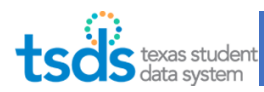

|                                    | s Validations Prepare/Finalize Submission                                                                                                    | View Reports | Administrati |
|------------------------------------|----------------------------------------------------------------------------------------------------|--------------|--------------|
| Home <mark>» Confirm Data V</mark> | alidation                                                                                                    |              |              |
| Confirm Dat                        | a Validation                                                                                                    |              |              |
| School Year:                       | 2020-2021                                                                                                    |              |              |
| Organization:                      | LEARNING TEST ISD                                                                                                    |              |              |
| Data Validation Nam                | e: t                                                                                                    |              |              |
| Summary of Selected                | Category List                                                                                                    |              |              |
|                                    |                                                                                                    |              |              |
| Organization Name                  | Categories/Subcategories                                                                                                    |              |              |
| Organization Name                  | Categories/Subcategories<br>Education Organization/Campus                                                                                                    |              |              |
| Organization Name                  | Categories/Subcategories<br>Education Organization/Campus<br>Education Organization/Lecal Education Agency<br>Education Conganization/Lecal Education Agency                                                                                                    |              |              |
| Organization Name                  | Categories/Subcategories<br>Education Organization/Campus<br>Education Organization/Local Education Agency<br>Education Organization/Residential Facility<br>StudentE-proliment (Statuati Agencimation)                                                                      |              |              |
| Organization Name                  | Categories/Subcategories<br>Education Organization/Campus<br>Education Organization/Leal Education Agency<br>Education Organization/Residential Facility<br>Student/Enrollment (%Student/Special Education Program<br>Student/Special Education Program                      |              |              |
| Organization Name                  | Categories/Subcategories<br>Education Organization/Campus<br>Education Organization/Residential Facility<br>Education Organization/Residential Facility<br>Student/Enrollment (Stilluget Registre)<br>Student/Special Education Program<br>Student/Student Basic Information |              |              |

34. You will see that the validation job is in progress. This will take a few minutes to process. If process is taking more than 2 hours, please submit a TIMS ticket.

Confirm that the validation job status switches to "Completed".

If the status says "Completed with errors" you can view the errors in different ways.

You can click on the "View" under the error report column OR you can click on the button "LEA Validation Errors".

| ts    | dis texas stu<br>data syste | dent<br>em  |                             |                |              |                       |                  |
|-------|-----------------------------|-------------|-----------------------------|----------------|--------------|-----------------------|------------------|
| A     | Data Promotions             | Validations | Prepare/Finalize Submission | View Reports   | Administrati | ion                   |                  |
| Home  | » Monitor Data Valio        | dations     |                             |                |              |                       |                  |
| Мо    | nitor Data                  | Validat     | tions                       |                |              |                       |                  |
| Show  | Search Criteria             |             |                             |                |              | LEA V                 | alidation Errors |
|       |                             |             |                             |                |              |                       | <b>(49</b> )     |
| ECE   | DS                          |             |                             | Search:        |              | PD                    | F XLS Print      |
| Data  | Validation Name             | <br>        | Scheduled By                | Scheduled At   | 1            | Status                | Error Report     |
| Test_ | SPPI_04122019               |             | Tester                      | 03/13/2019 02: | 30 PM        | COMPLETED WITH ERRORS | View             |

Or you can click on the validation name link under the "Data Validation Name" column. This way, you can View the errors by individual categories.

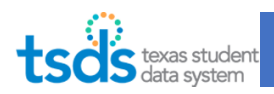

Validation Request Details

| School Yes<br>Collection<br>Organizati<br>Request N<br>Submitted<br>Submitted | ar: 2017-2<br>YRLY<br>ion: LEARN<br>iame: kathy.a<br>Time: 03/14/2<br>iBy: kathy.a | 018<br>ING TEST ISD<br>daky_03142019_011931<br>019 1:19 PM<br>daky |                           |                   |     |     | 47        |
|-------------------------------------------------------------------------------|------------------------------------------------------------------------------------|--------------------------------------------------------------------|---------------------------|-------------------|-----|-----|-----------|
| Show 50                                                                       | • entries                                                                          |                                                                    | Search:                   |                   |     | PDF | XLS Print |
| Org ID                                                                        | 1 Catgeory 1                                                                       | Subcategory 1                                                      | Validation Request Status | Error 1<br>Report | F 1 | sw  | 1 w 1     |
| 701603                                                                        | Education<br>Organization                                                          | Local Education Agency                                             | COMPLETED                 | View              | 0   | 0   | 0         |
| 701603                                                                        | Education<br>Organization                                                          | Campus                                                             | COMPLETED                 | View              | 0   | 0   | 0         |
| 701603                                                                        | Education<br>Organization                                                          | Residential Facility                                               | COMPLETED                 | View              | 0   | 0   | 0         |
| 701603                                                                        | Student                                                                            | Special Education Program                                          | COMPLETED WITH ERRORS     | View              | 1   | 0   | 0         |
| 701603                                                                        | Student                                                                            | Student Basic Information                                          | COMPLETED WITH ERRORS     | View              | 57  | 0   | 0         |
| 701603                                                                        | Student                                                                            | Enrollment (School Association)                                    | COMPLETED WITH ERRORS     | View              | 1   | 0   | 0         |
| 701603                                                                        | Student                                                                            | Student Residential Facility                                       | COMPLETED WITH ERRORS     | View              | 8   | 0   | 0         |

(Pro-tip: You can also export your errors to Excel so you can filter/make notes.) (Pro-tip: Do you have OnDataSuite? You can load your interchange files and see Business Rules triggered.)

### Validation Errors:

All Fatals, Special Warnings, and Warnings must be reviewed. Fatals must be cleared in order to submit ECDS.

- Evaluate the errors and determine what action should be taken to correct the error.
- Errors must be corrected in the local Student Information System (SIS) or corrected by the Assessment Vendor. You may need to begin the steps all over again depending on what needs to be corrected.
- Many times, clearing up one error will also resolve other related errors.

Refer to TEDS for a Complete List of PK <u>Errors</u>. (Search for the business rule error number to get a more clear description of error.)

#### Common Errors:

| Master Schedule                                 |                                                                                                    |  |  |  |  |  |  |  |
|-------------------------------------------------|----------------------------------------------------------------------------------------------------|--|--|--|--|--|--|--|
| 46010-0006 (F)                                  | If REPORT-ASSESSMENT-TYPE is "ECDS - PK" or "ECDS - KG", then there must be student data with a matching TX-UNIQUE-STUDENT-ID.                                                                                                    |  |  |  |  |  |  |  |
| 40100-0159 (F)                                  | For each student reported by the LEA, if there is a student assessment reported with REPORT-ASSESSMENT-TYPE of "ECDS - PK" or "ECDS - KG", then there must be student section association data with a matching TX-UNIQUE-STUDENT-ID.             |  |  |  |  |  |  |  |
| 40100-0160 (F)                                  | For each student reported by the LEA, if there is a student assessment reported with REPORT-ASSESSMENT-TYPE of "ECDS - PK" or "ECDS - KG", then there must be enrollment (student school association) data with a matching TX-UNIQUE-STUDENT-ID. |  |  |  |  |  |  |  |
| Troubleshooting:<br>one of these busi<br>rules. | Troubleshooting: All of these Errors will most likely trigger for the same student(s). So choose one of these business rules to focus on. Fixing those will most likely fix the rest of the business rules                                       |  |  |  |  |  |  |  |

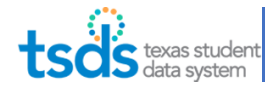

| Student school associa<br>assessment                                                                                                    | ation data must be reported for each student reported with an ECDS                                                                                                    |  |  |  |  |  |  |  |  |  |
|----------------------------------------------------------------------------------------------------|----------------------------------------------------------------------------------------------------|--|--|--|--|--|--|--|--|--|
| The student is not getting extracted in any of your SIS student xml files<br>Or<br>The student is not getting extracted in your StudentEnrollment.xml file with a StudentSection of<br>PK Homeroom = True.                                                                                                    |                                                                                                    |  |  |  |  |  |  |  |  |  |
| Solution: Will be to troubleshoot in your SIS, Student Schedules/Master Schedule. See Slide on PK reminders at the beginning for a review on the requirements.                                                                                                    |                                                                                                    |  |  |  |  |  |  |  |  |  |
| 40110-0173 (F) If the<br>"ECI<br>secti                                                                                                    | e student assessment REPORT-ASSESSMENT-TYPE is "ECDS - PK" or DS - KG", then HOME-ROOM-INDICATOR must not be blank on student ion associations.                                                                                                    |  |  |  |  |  |  |  |  |  |
| Troubleshooting:<br>HomeroomIndicator must be reported for all students.<br>Go back to your Master Schedule and confirm that the student's is assigned to one course<br>section flagged as HomeRoom.                                                                                                    |                                                                                                    |  |  |  |  |  |  |  |  |  |
| 40110-0184 (F) If the<br>"ECI<br>only<br>DAT<br>equa                                                                                                    | e student assessment REPORT-ASSESSMENT-TYPE is "ECDS - PK" or<br>DS - KG", for a particular TX-UNIQUE-STUDENT-ID, there must be one and<br>one student section association where assessment ADMINISTRATION-<br>E is greater than or equal to STUDENT-BEGIN-DATE and less than or<br>al to STUDENT-END-DATE, and HOME-ROOM-INDICATOR is TRUE. |  |  |  |  |  |  |  |  |  |
| Troubleshooting:<br>A student can only be reported with one home room at the time the assessment is administered.<br>Go back to your Master Schedule and confirm that student's schedule only is tied to one course<br>section flagged as HomeRoom.<br>Or<br>HomeroomIndicator must be reported for all students.<br>Go back to your Master Schedule and confirm that the student's is assigned to one course<br>section flagged as HomeRoom. |                                                                                                    |  |  |  |  |  |  |  |  |  |
| 50300-0002 SW For asso<br>SEC                                                                                                    | each Course Section, there should be a corresponding student section<br>ociation where CAMPUS-ID, CLASS-ID-NUMBER, and COURSE-<br>QUENCE-CODE are the same.                                                                                                    |  |  |  |  |  |  |  |  |  |
| Troubleshooting:<br>There are classes without students in them. Confirm if there should have been PK students reported for these classes.                                                                                                    |                                                                                                    |  |  |  |  |  |  |  |  |  |
|                                                                                                    | Staff                                                                                                    |  |  |  |  |  |  |  |  |  |
| 30305-0019 (S) For a ID (C                                                                                                    | a given Course Section, if the Course is for the Pre-Kindergarten SERVICE-<br>01010000) or a Kindergarten SERVICE-ID, then there should be at least one                                                                                                    |  |  |  |  |  |  |  |  |  |

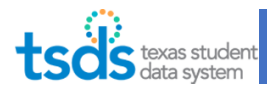

teacher section association with CLASSROOM-POSITION of "Teacher of Record".

Troubleshooting:

Each course section for Pre-Kindergarten or Kindergarten should have at least one Teacher of Record.

Go back to the Master Schedule and identify why the record did not extract as part of your SIS errors. Ex: Missing Staff UID error, Missing Teacher of Record.

There are classes without a teacher of record. Confirm if there should have been a Teacher assigned and reported.

#### Assessment

60010-0003 (F)

If REPORT-ASSESSMENT-TYPE is "ECDS - PK" or "ECDS - KG", then for the reported ASSESSMENT-TITLE, the ACADEMIC-SUBJECT must be one of the valid values listed with a min-max score in the TEDS DC154 Code Table Assessment Specifications.

Troubleshooting:

Go back to your Assessment Vendor and correct the range scores for the students. If this is a global issue, then contact your assessment vendor.

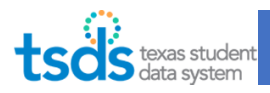

### 5. <u>Review Reports</u>

Once you have cleared errors, you can now View Reports. Click on "View Reports". Run all ECDS Reports and verify data before completing Submission even if you are Fatal Free. 35. Run the reports by clicking on the Run Icon.

| tsds texas student data system |                                                               |                                  |                             |              |               |            |                                       |               |               |                |  |
|--------------------------------|---------------------------------------------------------------|----------------------------------|-----------------------------|--------------|---------------|------------|---------------------------------------|---------------|---------------|----------------|--|
| â                              | Data Promotions                                               | Validations                      | Prepare/Finalize Submission | View Reports | Admir         | nistration | í.                                    |               |               |                |  |
| Home »                         | Home » View Reports                                           |                                  |                             |              |               |            |                                       |               |               |                |  |
| Vie                            | w Repoi                                                       | rts                              |                             |              |               |            |                                       |               |               |                |  |
|                                |                                                               |                                  |                             |              |               |            |                                       |               |               |                |  |
| Archive                        | ed Legacy Reports                                             |                                  |                             |              |               |            |                                       |               |               |                |  |
| Archive                        | ed Legacy Reports                                             |                                  |                             |              |               |            |                                       |               |               | <i>(</i> )     |  |
| Archive                        | ed Legacy Reports                                             |                                  | Report Name                 | 1            | XLS           |            | PDF                                   |               | CS\           | <b>4)</b><br>/ |  |
| Archive<br>Help                | ed Legacy Reports                                             |                                  | Report Name                 | ţ            | XLS<br>Status | Run        | PDF<br>Status                         | Run           | CS\<br>Status | ff<br>/<br>Run |  |
| Archive<br>Help                | ed Legacy Reports           Report # 1           RFT0-100-001 | RFT Compariso                    | Report Name                 | 1            | XLS<br>Status | Run        | PDF<br>Status<br>DOWNLOAD             | Run<br>C      | CS\<br>Status | 4)<br>/<br>Run |  |
| Archive<br>Help                | Report # 1<br>RFT0-100-001<br>RFT0-100-002                    | RFT Compariso<br>Residential Fac | Report Name                 | 1            | XLS<br>Status | Run        | PDF<br>Status<br>DOWNLOAD<br>DOWNLOAD | Run<br>C<br>C | CS\<br>Status | f)<br>/<br>Run |  |

36. You will be redirected to the parameter screen after clicking the run icon.

You can run the report for the LEA, for all campuses or for individual campuses for which you have access. Click Run after parameters are set.

| ts     | dis texas stu<br>data syst | dent<br>em             |                             |              |                |
|--------|----------------------------|------------------------|-----------------------------|--------------|----------------|
| *      | Data Promotions            | Validations            | Prepare/Finalize Submission | View Reports | Administration |
| Home × | View Reports » Sele        | ect Parameter          | s                           |              |                |
| Vie    | w Repor                    | rts: Se                | lect Parame                 | eters        |                |
| Resid  | ential Facilities          | s RFT0-10              | 00-002                      |              |                |
| Reside | ntial Facility *           |                        | * All Facilities            |              |                |
| 100260 | 001                        | Add<br>Add A<br>Remove |                             |              |                |
|        |                            | -                      |                             | *            |                |
| Report | Type: FDF                  | Run                    | Cancel                      |              |                |

37. Once the report is available, click on "Download" to view it.

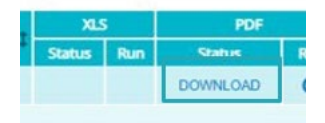

## **ECDS Reports**

| Report Numbers | Report Name                                |
|----------------|--------------------------------------------|
|                | РК                                         |
| ECD0-000-003   | Early Childhood Assessment with PK Sources |
| ECD0-000-006   | Early Childhood PK Data Submission         |
| ECD0-000-007   | Early Childhood PK Completion              |

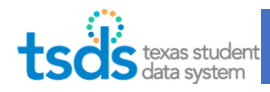

| ECD0-000-008  | Early Childhood PK Proficieny Summary                 |
|---------------|-------------------------------------------------------|
| ECD0-000-009  | Early Childhood Public PK Missing Assessment Data     |
| ECDS0-000-010 | Early Childhood High Quality PK Components Completion |

#### ECD0-000-003 Early Childhood Assessment PK Sources

This report will show the students who are currently in KG and for whom EDCS data was submitted last year in pre-K. The main purpose of this report is to identify the association Early Childhood (pre-K) Programs associated with KG students and their "Ready/Not Ready" status.

•This report provides Kindergarten Readiness summary results for an ECDS data collection and identifies the Pre-K programs the students attended prior to Kindergarten. The main purpose of this report is to identify the association Early Childhood (Pre-K) Programs associated with Kindergarten students and their "Ready/Not Ready" status.

# ESCs and LEAs can run the ECD0-000-003 Assessment Pre-K Sources report for 202-2021 to see 2021-2022 KG assessment readiness results compared to same students enrolled in a pre-K program for 2020-2021.

The data within the report shall by calculated by:

- Match the PK students for the school year being reported to the Kindergarten students in the NEXT school year. For example, the PK students reported for 2020-2021 would be matched to 2021-2022 Kindergarten students.
- For those students that are matched, identify the name of the PK program associated with the student.
- For each PK program, accumulate the number of students that are identified as part of the match.
- Total students will be accumulated for each PK program identified in the match and aggregated based on the criteria of the report (i.e., Classroom, Campus, LEA/District, etc).
- Verify Kindergarten Ready/Not Ready counts and percentages

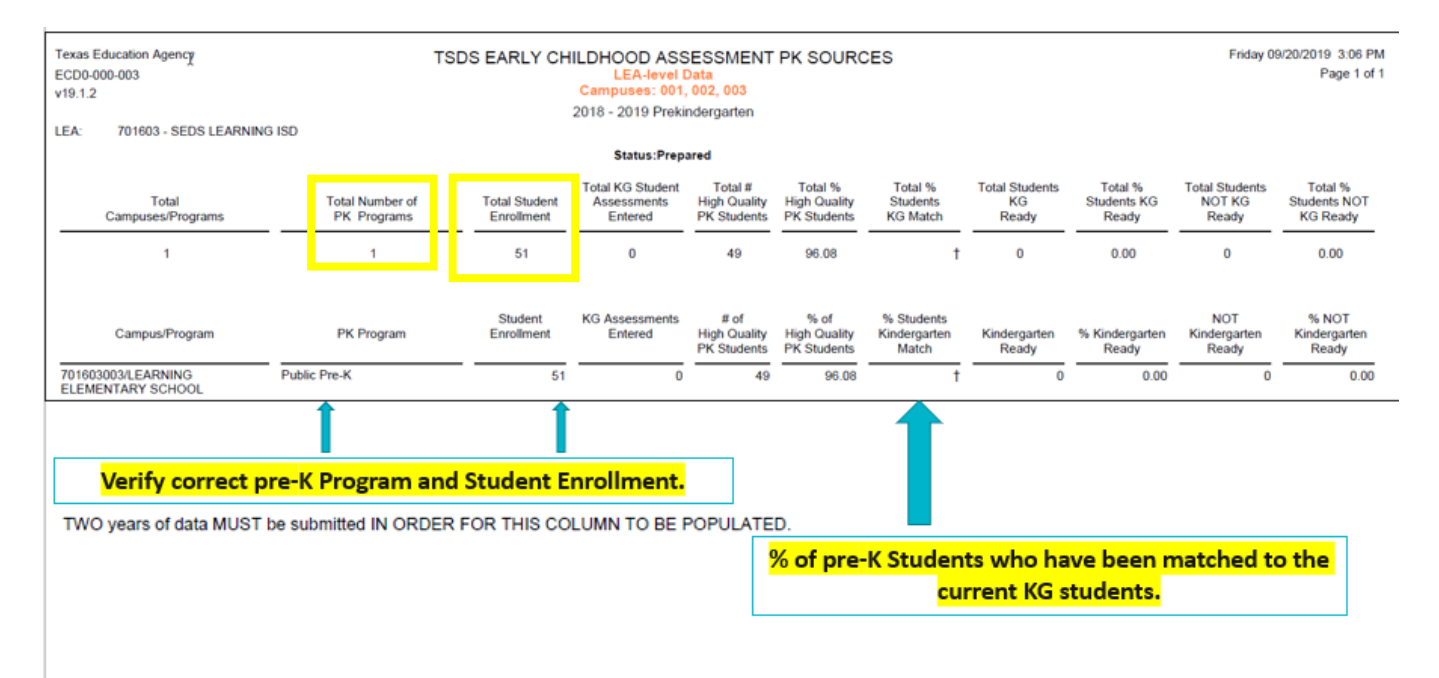

\*Note: Total student enrollment/Student enrollment of PK Students will only display PK students enrolled in a PK program that have a total of 112 days or more enrollment.

Question: How is the Total # High Quality PK Students calculated?

A. The total number of High Quality preK days the student was in class is calculated by counting all days in each of the Student Section Association records starting with the Begin date to the End date. This includes weekends and non-instructional days, and

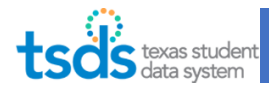

holidays. A student must have 112 High Quality preK days in the student section, for a particular PK school type, to be counted on the total student enrollment for the ECD0-000-003 PreK sources report.

#### ECD0-000-003 Early Childhood Assessment PK Sources (Campus Level)

This report will show the students who are currently in KG and for whom EDCS data was submitted last year in pre-K. The main purpose of this report is to identify the association Early Childhood (pre-K) Programs associated with KG students and their "Ready/Not Ready" status.

LEAs should run in the previous year for students who have been assessed with a Commissioner approved kindergarten assessment.

When run in the current year, the report will not list any kindergarten readiness information.

The data within the report shall be calculated by: Matching the pre-K students for the school year being reported to the KG students in the NEXT school year. For example, the pre-K students reported for 2020-21 would be matched to 2021-22 KG students. For those students that are matched, identify the name of the pre-K program associated with the student. For each pre-K program, accumulate the number of students that are identified as part of the match. Total students will be accumulated for each pre-K program identified in the match and aggregated based on the criteria of the report (i.e., Classroom, Campus, LEA/District, etc).

#### ECDS: REMINDERS

*This is the campus level view of the 003 report. This report will now show the Role ID for the teacher who administered the pre-K assessments (087 or 033).* 

- Total Classroom Teachers Total of all Teachers that submitted data within the Campus/ Program.
- Total Number of pre-K Programs Derived from totaling the number of pre-K programs associated with KG students who have been matched to pre-K students for ALL Classrooms within the Campus/Program.
- Total Student Enrollment Derived from the total number of students enrolled in ALL Classrooms within the Campus/Program.
- Although a student may have multiple assessment instrument scores submitted, the student shall only be counted once for reporting purposes.
- Verify correct pre-K Program and Student Enrollment columns.
- % Students Kindergarten Match: % of pre-K students who have been matched to the current KG students.

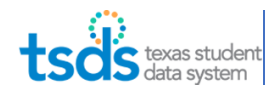

| Texas Education Agency     TSDS EARLY CHILDHOOD ASSESSMENT PK SOURCES       EC00-000-003     Campus/Program-level Data       v18.1.2     Campuses: ALL       *** CONFIDENTIAL***     2018 - 2019 PrekIndergarten       LEA:     701603 - SEDS LEARNING ISD |                                |                                      |                                                       |                                        |                                        |                                     |                               | Monday 0                        | 9/23/2019 12:21 PM<br>Page 1 of 11 |                                  |
|----------------------------------------------------------------------------------------------------|--------------------------------|--------------------------------------|-------------------------------------------------------|----------------------------------------|----------------------------------------|-------------------------------------|-------------------------------|---------------------------------|------------------------------------|----------------------------------|
| Campus: 70160301 - LEARNING HIGH SCHOOL                                                                                                    |                                |                                      |                                                       |                                        |                                        |                                     |                               |                                 |                                    |                                  |
|                                                                                                    |                                |                                      |                                                       | Ratus.Prepareu                         |                                        |                                     |                               |                                 |                                    |                                  |
| Total Classroom<br>Teachers                                                                                                    | Total Number of<br>PK Programs | Total Student<br>Enrollment          | Total KG Student<br>Assessments<br>Entered            | Total #<br>High Quality<br>PK Students | Total %<br>High Quality<br>PK Students | Total %<br>Students KG<br>Match     | Total Students<br>KG<br>Ready | Total %<br>Students KG<br>Ready | Total Students<br>NOT KG<br>Ready  | Total % Students<br>NOT KG Ready |
| 1                                                                                                    | 1                              | 11                                   | 10                                                    | 10                                     | 90.9                                   | 90.9                                | <sup>5</sup> I                | 50                              | 5                                  | 50                               |
| Classroom Teacher                                                                                                    | PK Program                     | Student<br>Enrollment                | KG Assessments<br>Entered                             | # of<br>High Quality<br>PK Students    | % of<br>High Quality<br>PK Students    | % Students<br>Kindergarten<br>Match | Kindergarten<br>Ready         | %<br>Kindergarten<br>Ready      | NOT<br>Kindergarten<br>Ready       | % NOT<br>Kindergarten<br>Ready   |
| KIRWIN, JOLENE                                                                                                    | Public Pre-K                   | 11                                   | 10                                                    | 10                                     | 90.9                                   | 90.9                                | 5                             | 50                              | 5                                  | 50                               |
| TWO years of data MUST<br>Must have 2 ye                                                                                                    | be submitted IN ORDER          | eport wil<br>For This cc<br>e-K data | II show th<br>pre-K a<br>DELUMIN TO BE P<br>and KG da | e pre-K<br>assessm<br>POPULATER        | teacher<br>ent las<br>D.               | r who ad<br>t year.                 | ministe                       | red the                         | ]                                  |                                  |

#### ECD0-000-006 Early Childhood PK Data Submission

#### Available in CSV format

This report provides a detailed breakdown of the data submissions for the pre-K data collection. The purpose of the report is to allow LEAs and campuses to review data to evaluate whether their collection is complete.

Verify correct student PK demographics information: Name, Unique ID, Student ID, DOB, Sex, Hisp/Latino, Race, LEP info, Economic Disadvantage, and Special Ed.

Verify Correct Teacher Data.

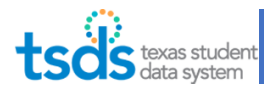

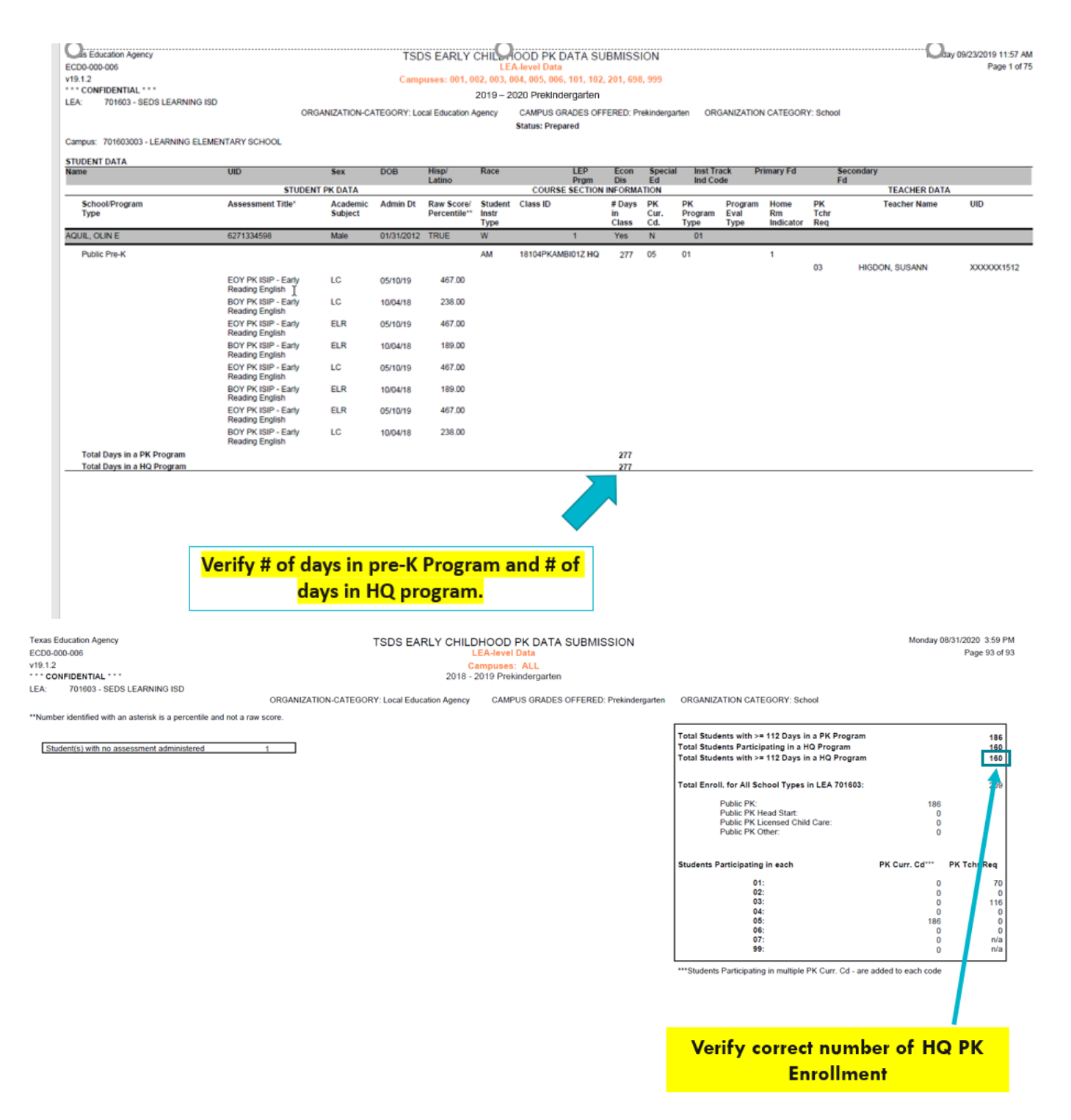

\*The total number of High Quality PK days the student was in class is calculated by counting all days in each of the Student Section Association records starting with the Begin date to the End date. This includes weekends and non-instructional days, and holidays. A student must have 112 High Quality preK days in the student section, for a particular PK school type, to be counted on the total student enrollment for the ECD0-000-003 PreK sources report.

#### ECD0-000-007 Early Childhood PK Completion

This report provides users with an overall status of the current ECDS data collection for all pre-K programs. The reports may be run any time from when the collection is open until it is closed or complete.

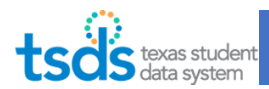

| Texas Education Agency<br>ECD0-000-007<br>v19.1.1      | TSDS EARLY CHILDHOOD PK C<br>LEA-level Data   BOY and E<br>Campuses: 001, 002, 003, 004, 005, 006, 10<br>2019 – 2020 Prekindergarten | OMPLETION<br>OY<br>1, 102, 201, 698, 999 | Monday 09/23/2019 7:56 AM<br>Page 1 of 1                        |
|--------------------------------------------------------|----------------------------------------------------------------------------------------------------|------------------------------------------|-----------------------------------------------------------------|
| LEA. 101003 - SEUS LEARNING ISU                        | Status: Prepared                                                                                                    |                                          |                                                                 |
| Total<br>Campuses/Pr                                   | ograms                                                                                                    | Total<br>Students Entered                |                                                                 |
| 3                                                      |                                                                                                    | 185                                      |                                                                 |
| Campus/Program<br>701603003/LEARNING ELEMENTARY SCHOOL | Student Assessments                                                                                                    | Students Entered                         | Prepare/Finalize Date Time<br>05/23/2019 10:08:11 AM            |
| 701603101/Academy of Learning Elementary School        | 276                                                                                                    | 74                                       | 05/23/2019 10:08:11 AM                                          |
| 701603102/Learning Excellence Elementary School        | 218                                                                                                    | 60                                       | 05/23/2019 10:08:11 AM                                          |
|                                                        |                                                                                                    |                                          |                                                                 |
|                                                        |                                                                                                    | Total number<br>assessment s<br>o        | r of students with valid<br>cores from the campus<br>r program. |

#### ECD0-000-008 Early Childhood PK Proficient Summary

This report is currently available at the LEA, & Campus levels.

This report provides the compiled results by pre-K program for beginning-of-year and end-of-year assessments, and a comparison of the two.

- *PK Program-E1555 PK-SCHOOL-TYPE from Section Extension complex type. Indicates the PK program that is offered at the campus/course/section level.*
- Assessment Name-E1127 ASSESSMENT-TITLE from AssessmentExtension complex type.
- Academic Domain-E1097 ACADEMIC-SUBJECT from LearningObjective complex type.
- The list below are the PK academic subjects/domains:
  - Health and Wellness (HW)
  - Language and Communication (LC)
  - Emergent Literacy Reading (ELR)
  - Emergent Literacy Writing (ELW)
  - Mathematics (M)
  - Composite (all domains) (CMP)
- *# of students who took Assessments in BOY -Derived by totaling the number of PK students that took a BOY PK assessment for each public PK program within the specific LEA.*

| Texas Education Age<br>ECD0-000-008<br>vnn.n.n                                                                                                    | incy                         | TSDS EARLY CHILDHOOD PK PROFICIENCY SUMMARY<br>ESC-level Data   Public Prekindergarten<br>2019-2020 Prekindergarten |                               |         |            |            |         | Monday 4/  | 75/2019 2:41PM<br>Page n of n |               |             |
|----------------------------------------------------------------------------------------------------|------------------------------|----------------------------------------------------------------------------------------------------|-------------------------------|---------|------------|------------|---------|------------|-------------------------------|---------------|-------------|
| ESC: 999999 - <regio< td=""><td>n Name&gt;</td><td></td><td></td><td></td><td></td><td></td><td></td><td></td><td></td><td></td><td></td></regio<> | n Name>                      |                                                                                                    |                               |         |            |            |         |            |                               |               |             |
|                                                                                                    |                              |                                                                                                    |                               |         |            |            |         |            |                               |               |             |
|                                                                                                    |                              |                                                                                                    |                               |         | %          | % Not      |         | %          | % Not                         | # of students | Change in % |
|                                                                                                    |                              |                                                                                                    |                               | Asmnts  | Proficient | Proficient | Asmnts  | Proficient | Proficient                    | who took      | proficient  |
|                                                                                                    |                              |                                                                                                    | Academic                      | Entered | Count      | Count      | Entered | Count      | Count                         | both          | from        |
| LEA                                                                                                    | PK Program                   | Assessment Name                                                                                                    | Domain                        | BOY     | BOY        | BOY        | EOY     | EOY        | EOY                           | BOY & EOY     | BOY to EOY  |
| <lea name=""></lea>                                                                                                    | <pk name="" program=""></pk> | <assessment name=""></assessment>                                                                                   | <academic code=""></academic> | 50      | 75.00      | 25.00      | 35      | 80.00      | 20.00                         | 35            | 5.00        |
|                                                                                                    |                              |                                                                                                    | <academic code=""></academic> | ##      | ###,##     | ###.##     | ##      | ###,##     | ###,##                        | ==            | ***.**      |
|                                                                                                    |                              |                                                                                                    | <academic code=""></academic> | ##      | ###,##     | ###.##     | ##      | ###,##     | ###,##                        | ==            | ***.**      |
|                                                                                                    |                              |                                                                                                    | <academic code=""></academic> | ##      | ###,##     | ###.##     | ##      | ###,##     | ###,##                        | ==            | ***.**      |
|                                                                                                    |                              |                                                                                                    | <academic code=""></academic> | ##      | 222,22     | ###.##     | ##      | ***        | ###,##                        | ==            |             |
|                                                                                                    |                              |                                                                                                    | <academic code=""></academic> | **      | 222,22     | ***.**     | ##      | ****       | ***.**                        | 22            | ###.##      |
|                                                                                                    |                              |                                                                                                    |                               |         |            |            |         |            |                               |               |             |

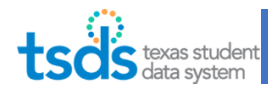

#### ECD0-000-009 Early Childhood Public PK Missing Assessment Data

- This report shows the total count of distinct students who have missing assessment data attributed to the campus in the pre-K submission. The student could be reflected on multiple campus reports.
- LEAs should use this report to identify missing ECDS Assessment data prior to making their data submissions "Complete."
- This report lists "Potential students missing a PK assessment." As not all PK students might have been assessed for various reasons documented in the last page of the Assessment Specifications - ECDS Not Assessed guidance chart.
- Review all Missing Assessment Data listed on the Report for each PK student.
- The report does not have to be blank in order to complete the PK ECDS submission.
- Example: PK students transferring from one LEA to another might not have a BOY or EOY assessment but would show up on this report.
- FYI: This report provides users the ability to create a report that identifies missing ECDS Assessment data prior to the users marking their data submissions "Complete". Report is dependent on assessments being loaded.

| Texas Education Agency T<br>ECD0-000-009                                                                                                    | SDS EARLY CHILDHOOD P                  | UBLIC PK MISSING AS                                       | SSESSMENT DATA    | Monday 09/23/20                     | 019 7:59 AM<br>Page 1 of 1 |
|----------------------------------------------------------------------------------------------------|----------------------------------------|-----------------------------------------------------------|-------------------|-------------------------------------|----------------------------|
| v19.1.1 CONFIDENTIAL ···· CONFIDENTIAL ····· CONFIDENTIAL ···· CONFIDENTIAL ···· CONFIDENTIAL ···· CON | Campuses: 001, 002, 00<br>201<br>chool | 3, 004, 005, 006, 101, 102, 2<br>9 - 2020 Prekindergarten | 01, 698, 999      |                                     |                            |
|                                                                                                    | S                                      | tatus: Prepared                                           |                   |                                     |                            |
| Student Name<br>DERMO, DEVIN E                                                                                                    | UID 6271937853                         | Student ID<br>XXXXX6126                                   | DOB<br>01/28/2010 | Sex<br>Male                         |                            |
|                                                                                                    |                                        |                                                           | 1                 | Total Students By Campus 701603101: | 1                          |
|                                                                                                    |                                        |                                                           |                   | Total Students:                     | 1                          |
|                                                                                                    |                                        |                                                           |                   |                                     |                            |

Total count of distinct students who have missing assessment data attributed to the campus in the pre-K submission. Student could be reflected on multiple campus reports.

#### ECD0-000-010 Early Childhood High Quality PK Components

This report provides the information necessary to verify if the High-Quality Pre-kindergarten (HQPK) Student Components are being met by each Local Education Agency (LEA). The HQPK Student Components are required by House Bill 3 (HB3) for Pre-K's that offer a High Quality Pre-K Program.

#### Availability: ESC

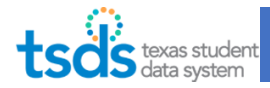

| 0.1.1                   |              |                                      |                                                |                                                             | 30-10101                                    |                  | C FTEKING         | ergarten                |      |                                 |       |                    |                   |                            |
|-------------------------|--------------|--------------------------------------|------------------------------------------------|-------------------------------------------------------------|---------------------------------------------|------------------|-------------------|-------------------------|------|---------------------------------|-------|--------------------|-------------------|----------------------------|
| C: 227950 - REG XIII ED | UCATION SERV | /ICE CENTER                          | 2                                              |                                                             | 2019                                        | 2020 Pre         | kindergarti       | en                      |      |                                 |       |                    |                   |                            |
|                         |              |                                      |                                                | Additio                                                     | onal PK Tea                                 | ther Qualif      | lcation           |                         | РК Р | rogram Evalua                   | tion  | Student F<br>Monit | Progress<br>oring |                            |
| LEA                     | LEA ID       | PK<br>Curricula<br>Data<br>Submitted | # of Certs<br>Accredited<br>by AMI or<br>MACTE | 8+ Yrs Exp<br>Teaching a<br>Nationally<br>Accredited<br>CCP | Employed<br>as a PK<br>Teacher in<br>an LEA | Degree in<br>ECE | CDA<br>Credential | TSR Training<br>Program | None | TEA Self-<br>Assessment<br>Tool | Other | BOY PK             | EOY PK            | Family<br>Engageme<br>Link |
| USTIN ISD               | 227901       |                                      |                                                |                                                             |                                             |                  |                   |                         |      |                                 |       |                    |                   | Y                          |
| ANOR ISD - TEST         | 227907       | 2                                    | 1                                              | 0                                                           | 0                                           | 0                | 0                 | 0                       | 0    | 2                               | 0     |                    |                   | Y                          |
| FLUGERVILLE ISD         | 227904       | 42                                   | 0                                              | 0                                                           | 0                                           | 0                | 0                 | 0                       | 0    | 42                              | 0     | 99                 | 94                | Y                          |
| OUND ROCK ISD           | 246909       | 62                                   | 0                                              | 0                                                           | 44                                          | 0                | 0                 | 0                       | 0    | 0                               | 62    | 81                 | 79                | Y                          |
| AYLOR ISD               | 246911       | 1                                    | 0                                              | 0                                                           | 1                                           | 0                | 0                 | 0                       | 0    | 1                               | 0     | 4                  | 0                 | Y                          |
| HE EXCEL CENTER         | 227828       |                                      |                                                |                                                             |                                             |                  |                   |                         |      |                                 |       | 6                  | 12                | Y                          |

### 6. How to Run a Delete Utility (if needed)

Refer to TEA's TSDS <u>Delete Utility Reload Guide</u>.

If there is data you need to exclude from the ECDS PK Submission, you must run a Delete Utility. The Delete Utility removes data from the ODS, so next time you Promote Data, it won't copy over the bad data.

38. In the eDM Data Loads application, click on "Interchange Upload".

| tsds texas                | student<br>system |          |         |
|---------------------------|-------------------|----------|---------|
|                           |                   |          |         |
|                           |                   |          |         |
|                           |                   |          |         |
|                           |                   |          |         |
|                           |                   |          |         |
| Menu                      |                   |          |         |
| Home                      |                   |          |         |
| File Manager              |                   |          |         |
| Batch Manager             |                   |          |         |
| Delete Utility            |                   |          |         |
| Interchange Menu          |                   |          |         |
| Interchange Upload        |                   |          |         |
| External Links            |                   |          |         |
| Texas Student Data System |                   |          |         |
| Texas Education Agency    |                   |          |         |
|                           | System I          | Messages |         |
|                           | Date              |          | Subject |
|                           |                   |          |         |
|                           |                   |          |         |
|                           |                   |          |         |

39. Click on New Delete Request.

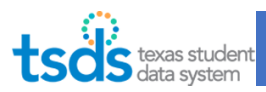

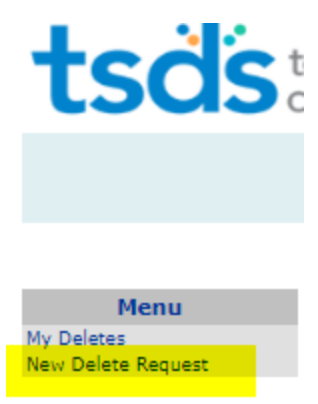

#### 40. Scroll down to the bottom of page and Expand on 2021 TSDS – Data Collection

| 2021 TSDS - Data Collection                                                                        |        |
|----------------------------------------------------------------------------------------------------|--------|
| Delete Name                                                                                        | Action |
| Delete All ECDS Assessment Data by Assessment Title for School Year in TSDS                        | Ì      |
| Delete All ECDS Assessment Data by Assessment Title for School Year in TSDS for a Specific Student | Ś      |
| Delete All TSDS Master Schedule Data                                                               | Ś      |
| Delete Staff Snapshot Record for TSDS Collection - Interchange StaffAssociationExtension           | ÷      |
| Delete Student Programs for TSDS - Interchange Student Program Extension                           | ÷      |
| Delete Student School Association for TSDS - Interchange Student Enrollment Extension              | ÷      |
| Delete Student Section Association for TSDS - Interchange Student Enrollment Extension             | Ś      |
| Delete Student Snapshot Record for TSDS Collection - Interchange StudentParentExtension            | Ś      |
| Delete TSDS - ALL DATA                                                                             | Ì      |
| Delete TSDS - Delete Student Parent                                                                | ÷      |
| Delete TSDS Enrollment Data for a Specific Student                                                 | Ì      |
| Delete TSDS Master Schedule Data for a specific Class ID                                           | ÷      |
| Delete TSDS Student Program Data for a Specific Student                                            | Ì      |
| Delete Teacher Section Association for TSDS - Interchange Staff Association Extension              | ÷      |

#### **Deletes Categories by Interchange Files**

#### Delete All Interchange Files and start all over

• Delete TSDS - ALL DATA

#### SIS Interchanges:

 $Interchange {\tt Education Organization Extension.xml}$ 

• No delete category

#### InterchangeMasterScheduleExtension.xml

- Delete All TSDS Master Schedule Data
- Delete TSDS Master Schedule Data for a specific Class ID

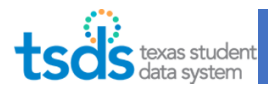

InterchangeStaffAssociationExtension.xml

- Delete Teacher Section Association for TSDS Interchange Staff Association Extension
- Delete Staff Snapshot Record for TSDS Collection Interchange StaffAssociationExtension

StudentParentExtension.xml

- Delete TSDS Delete Student Parent
- Delete Student Snapshot Record for TSDS Collection Interchange StudentParentExtension

StudentEnrollmentExtension.xml

- Delete Student School Association for TSDS Interchange Student Enrollment Extension
- Delete Student Section Association for TSDS Interchange Student Enrollment Extension
- Delete TSDS Enrollment Data for a Specific Student

StudentProgramExtension.xml

- Delete Student Programs for TSDS Interchange Student Program Extension
- Delete TSDS Student Program Data for a Specific Student

#### Assessment Interchanges:

InterchangeAssessmentMetadata.xml & InterchangeStudentAssessment.xml

- Delete All ECDS Assessment Data by Assessment Title for School Year in TSDS
- Delete All ECDS Assessment Data by Assessment Title for School Year in TSDS for a Specific Student

Click on the blue Arrow under the **Delete All ECDS Assessment Data by Assessment Title for School** Year in TSDS.

- Click on the ellipsis to find the ECDS collection.
- Click each of the assessments you want to delete.
- If you selected the "Delete All ECDS Assessment Data by Assessment Title for School Year in TSDS for a Specific Student", enter student UID.
  - Type in Comments.
  - Click on **Preview Delete**.
  - Click on **Confirm Delete**.
  - The page will switch back to list of **My Deletes**. Confirm the job status has **SUCCESS**.

 Delete All ECDS Assessment Data by Assessment Title for School Year in TSDS

 District Code
 108911

 Collection Code
 2021 TSDS

 School Year
 2021

 Early Childhood Assessment Type\*
 ECDS - KG

 Comments\*
 ...

 Preview Delete
 ...

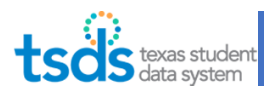

### 7. Requesting an Extension (if needed)

The Superintendent of the LEA or his/her designee can request an extension if there are extenuating circumstances. The request should be submitted prior to ECDS Due Date.

# 41. Click on Administration tab. The Administration tab will only be available to the Superintendent or designee who has the Core Data Approver role.

| deb.test (0)                                             | p.test (0) deborah.deberry@tea.texas.gov                         |                                                                    |                                                                                                    |                                                                     |                                                                                         |                                                       |                          | Help                           | Exit       |
|----------------------------------------------------------|------------------------------------------------------------------|--------------------------------------------------------------------|----------------------------------------------------------------------------------------------------|---------------------------------------------------------------------|-----------------------------------------------------------------------------------------|-------------------------------------------------------|--------------------------|--------------------------------|------------|
|                                                          |                                                                  |                                                                    |                                                                                                    | LEARNING T                                                          | EST ISD (701603)                                                                        | SPPI-14                                               | 2020-:                   | 2021 🔻                         | GO         |
| tsd                                                      | S texas stu<br>S data syst                                       | dent<br>em                                                         |                                                                                                    |                                                                     |                                                                                         |                                                       |                          |                                |            |
| 🏠 Dat                                                    | ta Promotions                                                    | Validations                                                        | Prepare/Finalize Submission                                                                                                 | View Reports                                                        | Administration                                                                          |                                                       |                          |                                |            |
| Welc                                                     | ome t                                                            | o Core                                                             | e Collection                                                                                                    |                                                                     |                                                                                         |                                                       |                          |                                |            |
| The mission<br>needs of all                              | n of the Texas<br>students (rea                                  | Education Ag                                                       | gency is to provide leadershi<br>t the agency).                                                                             | p, guidance an                                                      | d resources to help                                                                     | schools mee                                           | t the e                  | education                      | al         |
| The TSDS<br>Collection in<br>collections.<br>processes a | Core Collectio<br>mproves and s<br>In some case<br>and creates a | n is an effort<br>standardizes<br>s, the legacy<br>single, unified | to consolidate approximately<br>the completion, submission,<br>collections require manual d<br>d system for data submission | 160 separate<br>validation and<br>ata submission<br>that is consist | data collection syst<br>reporting processes<br>is; TSDS automate<br>ent and easy to use | tems at TEA.<br>s for many of<br>s those labori<br>e. | The T<br>these<br>ous ar | SDS Core<br>data<br>nd error p | e<br>Irone |

42. Enter the Proposed Extension Date and Extension Reason. Then click Submit.

*Extension requests will be reviewed by TEA and approved or denied. An email will be sent to the Superintendent stating the outcome of the request and the extended Collection due date.* 

The due date is not extended until TEA notifies the Superintendent of the extended due date.

| Data Promotion           | s Validations     | Prepare/Finalize Submis | sion View Reports | Administration             |                  |               |
|--------------------------|-------------------|-------------------------|-------------------|----------------------------|------------------|---------------|
| me » Request Subm        | ission Extensions |                         |                   |                            |                  |               |
| equest Sul               | omission          | Extensions              |                   |                            |                  |               |
| hool Year:<br>ollection: | 2020-2021         | -                       |                   | *Extension Reaso           | n:               |               |
| A Close Date:            | 12/31/20          | 17                      |                   |                            |                  |               |
| roposed Extension        | Date:             | (mm/d                   | td/yyyy)          | 3                          |                  |               |
| Submit R                 | teset             |                         |                   |                            |                  |               |
|                          |                   |                         |                   |                            |                  |               |
| now 50 • entries         | 5                 |                         | Search:           |                            | PD               | F XLS Prin    |
| o tsr                    | 1 Organization    | I Extension I           | Date 1 Exten      | sion I Extension<br>Status | 1 Update<br>User | 1 Last Update |
|                          |                   |                         |                   |                            |                  |               |

### 8. Complete the ECDS Collection

43. Once you are ready to Complete Submission, click on "Prepare/Finalize Submission".

Home Validations Prepare / Finalize Submission View Reports

(956)984-6000 | <u>www.esc1.net</u> Rev 05/05/2022 Rev 05/05/2022

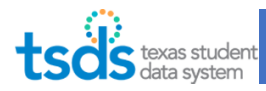

Core Data Completer will finalize the ECDS Collection only when:

- The Collection is Fatal free, •
- All Special Warnings and Warnings have been verified, and •
- All Reports have been reviewed for completeness and accuracy. •

44. Click on "Complete" button, read the acknowledgement, and check the box. Click Confirm.

### This is the last step. No need for Superintendent Approval.

| Home Pre                                                                      | Data Promotions<br>Prepare / Finali<br>Pare / Fin                                                                      | validations<br>ze Submission | Prepare/Finalize Submis                            | ssion View Repo                                                 | rts Adminis                      | stration        |               |             |                  |
|-------------------------------------------------------------------------------|----------------------------------------------------------------------------------------------------|------------------------------|----------------------------------------------------|-----------------------------------------------------------------|----------------------------------|-----------------|---------------|-------------|------------------|
| LEA Da<br>Organ<br>Organ<br>Schoo<br>Collect<br>Total F<br>Total S<br>Total S | ata Status:<br>ization Name:<br>ization ID:<br>I Year:<br>tion:<br>fatal Errors:<br>Subcategories R<br>Subcategories N | Promoted: 4<br>Validated: 0  | TIATED<br>ARNING TEST ISD<br>1603<br>19-2020<br>LY |                                                                 |                                  |                 | Complete      |             | Reset            |
| Show                                                                          | 50 V entries                                                                                                    | i i                          |                                                    | Search:                                                         |                                  |                 |               | PDF         | XLS Print        |
|                                                                               | Category 1                                                                                                    | Subcategor                   | ry 1 Last<br>Promoted on                           | Promoted By \$                                                  | Records \$                       | Error<br>Report | FI SW 1       | t w t       | Data<br>Status   |
| Educat                                                                        | ion Organization                                                                                                    | Campus                       | 05/07/2019<br>03:06 PM                             | Allen.Zolondek                                                  | 0                                |                 |               |             | PROMOTED         |
| Educat                                                                        | ion Organization                                                                                                    | Local Education A            | Agency 05/07/2019<br>03:06 PM                      | Allen.Zolondek                                                  | 0                                |                 |               |             | FAILED           |
| Educat                                                                        | ion Organization                                                                                                    | Residential Facilit          | 05/07/2019<br>03:06 PM                             | Allen.Zolondek                                                  | o                                |                 |               |             | FAILED           |
|                                                                               |                                                                                                    |                              | 05/07/2010                                         |                                                                 |                                  |                 |               |             |                  |
| Ву                                                                            | checking this box, I                                                                                                   | acknowledge that a           | all data included in the subn<br>and Warnings ha   | nission has been valic<br>ave been reviewed an<br>onfirm Cancel | dated and review<br>d confirmed. | ved for accura  | cy and authen | ticity. All | Special Warnings |

### 9. Recall the Submission (if needed)

45. The Reset button will allow you to recall your completed submission and continue to make corrections to the data. You can reset your submission as often as needed until TEA's submission due date.

| ome » Prepare / Finali                                                                                                    | ze Submission                                                                 | ission                 |                |           |                 |     |         |            |                |
|----------------------------------------------------------------------------------------------------|-------------------------------------------------------------------------------|------------------------|----------------|-----------|-----------------|-----|---------|------------|----------------|
| EA Data Status:<br>inganization Name:<br>inganization ID:<br>chool Year:<br>ollection:<br>otal Fatal Errors:<br>otal Fatal Errors:<br>otal Subcategories N | INITIATE<br>LEARNI<br>701603<br>2020-2021<br>0<br>Promoted: 4<br>/alidated: 0 | D<br>NG TEST ISD       |                |           |                 | C   | omplete |            | Reset          |
| how 50 🔻 entries                                                                                                    |                                                                               |                        | Search         |           |                 |     |         | PDF        | XLS Print      |
| Category †                                                                                                    | Subcategory                                                                   | 1 Last<br>Promoted on  | Promoted By \$ | Records 1 | Error<br>Report | 1.1 | sw 1    | <b>w</b> 1 | Data<br>Status |
| ducation Organization                                                                                                    | Campus                                                                        | 05/07/2019<br>03:06 PM | Allen.Zolondek | 0         |                 | 0   | 0       | 0          | VALIDATED      |
|                                                                                                    |                                                                               | 05/07/2019             | Allow Talandah |           |                 |     |         | 0          | VALIDATED      |

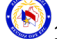

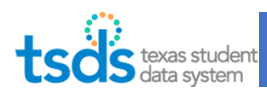

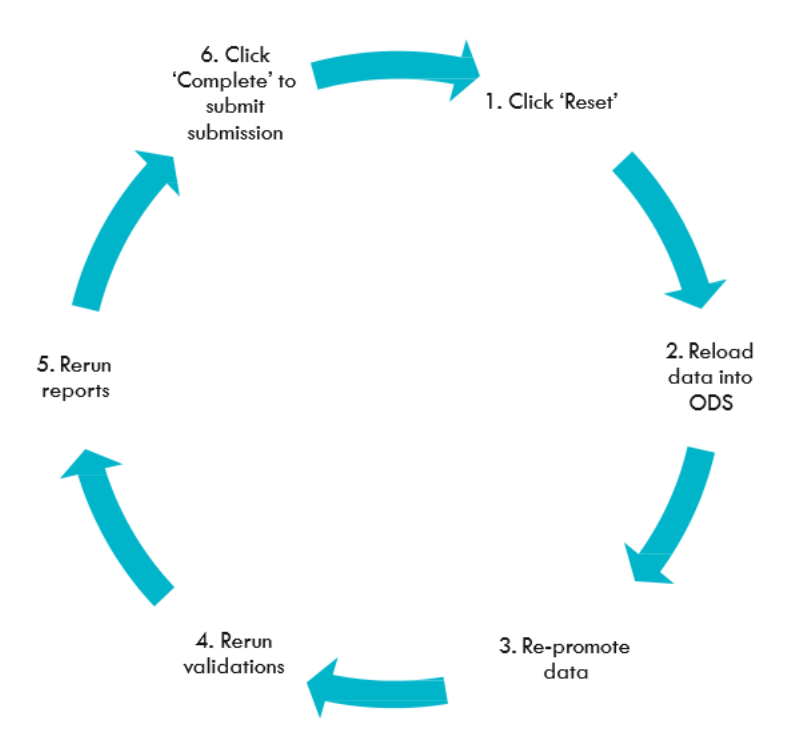